## How to process a ATTR document

## First, you will need to go to the Jump to field in OASIS and type EPM and click Go Please remember to turn on CAPS lock as everything must be in capital letters

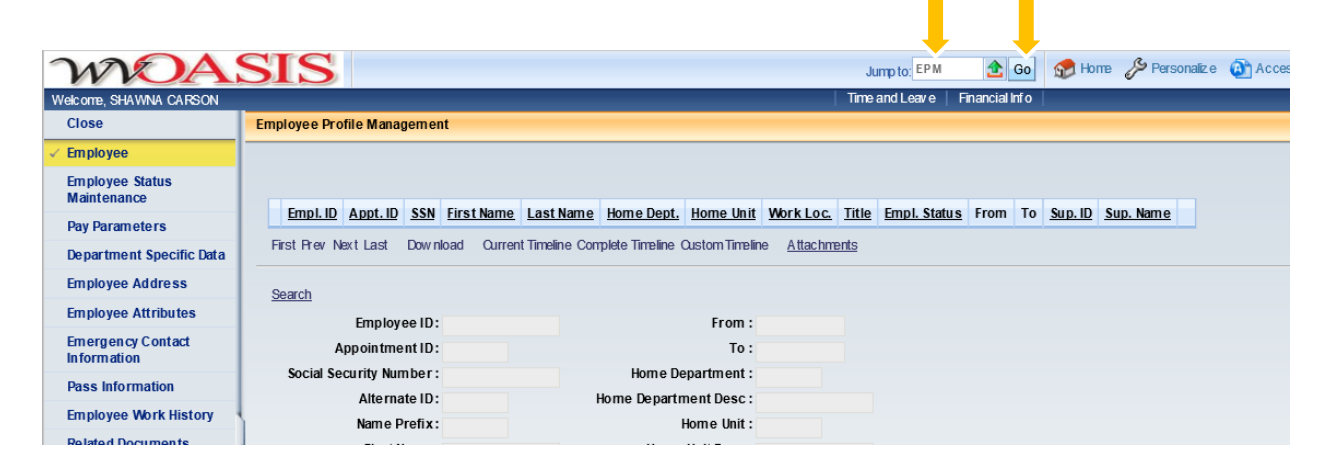

## If a search box doesn't pop up, click on Search

| WDA                            | SIS                                        |                                           | Jump to: EPM                      | 술 Go 💡                    | 💮 Home 🎤 Personalize 🚳 Ac |
|--------------------------------|--------------------------------------------|-------------------------------------------|-----------------------------------|---------------------------|---------------------------|
| Welcome, SHAWNA CARSON         |                                            |                                           | Time and Leave                    | Financial Info            |                           |
| Close                          | Employee Profile Management                |                                           |                                   |                           |                           |
| ✓ Employee                     |                                            |                                           |                                   |                           |                           |
| Employee Status<br>Maintenance |                                            |                                           |                                   |                           |                           |
| Pay Parameters                 | Empl. ID Appt. ID SSN First Name La        | ast Name Home Dept. Home Unit We          | ork Loc. <u>Title</u> Empl. Statu | <u>s</u> From To <u>s</u> | Sup. ID Sup. Name         |
| Department Specific Data       | First Prev Next Last Dow nload Current Til | imeline Complete Timeline Oustom Timeline | Attachments                       |                           |                           |
| Employee Address               | Search                                     |                                           |                                   |                           |                           |
| Employee Attributes            | Employee ID:                               | From :                                    |                                   |                           |                           |
| Emergency Contact              | Appointment ID:                            | To :                                      |                                   |                           |                           |
| Dage Information               | Social Security Number:                    | Home Department :                         |                                   |                           |                           |
| Pass information               | Alternate ID:                              | Home Department Desc :                    |                                   |                           |                           |
| Employee Work History          | Name Prefix:                               | Home Unit:                                |                                   |                           |                           |
| Related Documents              |                                            |                                           |                                   |                           |                           |

You will now see a search box pop up. You simply need to enter the first name and last name of the employee you are searching for and hit enter.

|   | Close                            | Employee Profile Management                                                                                                    |
|---|----------------------------------|----------------------------------------------------------------------------------------------------|
| ~ | Employee                         |                                                                                                    |
|   | Employee Status<br>Maintenance   | Farel ID. Asset ID. SCH. Farethanes, Lasthanes, Using Deat, Using this, Mark Lee, Title, Faret Status, Fare, To, Sup. ID. Sup. Name |
|   | Pay Parameters                   | EIDE LU ADDLIU SNY FIRSTRAILE LASTRAILE HOME UPD, HOME UNIT WORKLOC, THEE FIRE SHALLS FROM TO SUD. NAME                             |
|   | Department Specific Data         |                                                                                                    |
|   | Employee Address                 | g Employee ID : 🔄 👌 Employment Status : 🔄                                                                                           |
|   | Employee Attributes              | Appointment ID : 🔄 Home Department :                                                                                                |
|   | Emergency Contact<br>Information | Social Security Number : Home Unit :                                                                                                |
|   | Pass Information                 | Alternate ID : Pay Location :                                                                                                    |
|   | Employee Work History            | First Name : Work Location :                                                                                                    |
|   | Related Documents                | Last Name : Supervisor ID : A                                                                                                    |
|   | 1                                | Ok Olear Cancel                                                                                                    |
|   |                                  | nue.                                                                                                    |
|   |                                  | Title Desc: Supervisor ID:                                                                                                    |
|   |                                  | Employment Status : Supervisor Name :                                                                                               |

This will bring up the employee and their information. You will now need to click Employee Attributes on the left-hand side.

| Welcome SHAWNA CARSON                   | Time and Leave   Financial Info                            |  |
|-----------------------------------------|------------------------------------------------------------|--|
| Close                                   | Employee Profile Management                                |  |
| Employee                                |                                                            |  |
| Employee Status<br>Maintenance          | Employee ID: 0000001392 Name : CARSON, SHAWNA M            |  |
| Pay Parameters                          | Appointment to :                                           |  |
| Department Specific Data                |                                                            |  |
| Employee Address                        | First Prev Next Last 🛷 Attachments                         |  |
| <ul> <li>Employee Attributes</li> </ul> | ▼ Personal Information                                     |  |
| Personal Information                    | similar batter i 0,004/1976 Etimicity i W                  |  |
| Education Information                   | Place of Birth Place of Birth                              |  |
| Veteran Information                     | Gender: Female                                             |  |
| User Defined Fields                     | Conviction: No V                                           |  |
| Emergency Contact<br>Information        | Disability : Disability : Disability Desc :                |  |
| Pass Information                        | Citizenship Status : Natural Citizen 🗸                     |  |
| Employee Work History                   | Marital Status : M                                         |  |
| Related Documents                       | Marital Status Desc: MARRED Date of Death :                |  |
|                                         | Education Information                                      |  |
|                                         | Veteran Information                                        |  |
|                                         |                                                            |  |
|                                         | > User Defined Heids                                       |  |
|                                         | Top                                                        |  |
|                                         | Consta Exercisiona Allebudos Modella Exercisiona Allebudos |  |

You will now be on the Employee Attributes screen. At the bottom, you will need to click on Create Employee Attributes

|                                  | Tree and Lasie Ensembledin                                   | Jump to: EPM | <b>2</b> G0 |
|----------------------------------|--------------------------------------------------------------|--------------|-------------|
| Close                            | Employee Profile Management                                  |              |             |
| Employee                         |                                                              |              |             |
| Employee Status<br>Maintenance   | Employee ID : 0000001392 Name : CARSON, SHAWNA M             |              |             |
| Pay Parameters                   | Appointment III :                                            |              |             |
| Department Specific Data         |                                                              |              |             |
| Employee Address                 | First Prev Next Last 🕐 Attachments                           |              |             |
| / Employee Attributes            | Personal Information                                         |              |             |
| Personal Information             | Social Social Number - Ethnicity Date                        |              |             |
| Education Information            | Place of Birth :                                             |              |             |
| Veteran Information              | Gender: Female                                               |              |             |
| User Defined Fields              | Conviction :                                                 |              |             |
| Emergency Contact<br>Information | Disability :<br>Disability Desc :                            |              |             |
| Pass Information                 | Citizenship Status : Natural Citizen                         |              |             |
| Employee Work History            | Marital Status : M                                           |              |             |
| Related Documents                | Marital Status Desc: MARRED Date of Death:                   |              |             |
|                                  | Education Information                                        |              |             |
|                                  | Veteran Information                                          |              |             |
|                                  | ▶ User Defined Fields                                        |              |             |
|                                  | Top<br>Create Employee Attributes Modify Employee Attributes |              |             |

You now have started a transaction. Write down your ATTR number as this is what you will use to track the progress of the transaction

| 0   | WOASI                                                 |                                            |                               | Jump to: EPM 🟦 Go 🕼 1 |
|-----|-------------------------------------------------------|--------------------------------------------|-------------------------------|-----------------------|
| W   | /elcome, SHAWNA CARSON                                |                                            | Time and Leave Financial Info |                       |
| Vie | WAL 1 of 1 A Page HTML has been change.               | re created. Hence Pre                      |                               |                       |
| E   | mployee Attributes(ATTR) Dept: 0608 ID: 0311190000000 | 0008924 Ver.: 1 Function: New Phase: Draft | Carsonsn 1 , 03/11/2019       |                       |
|     | Employee Attributes                                   |                                            |                               |                       |
| 10  |                                                       |                                            |                               |                       |
| L   |                                                       | Action: O No Action O Update O Delete      |                               |                       |
| L   | 1                                                     | Émployee ID:                               |                               |                       |
| L   |                                                       | Name: CARSON, SHAWNA M                     |                               |                       |
| L   |                                                       |                                            |                               |                       |
| н   | Pareonal Information Education Information Votora     | n Information Libor Dofined Fields         |                               |                       |
| н   | Personal mornation Education mornation veteral        |                                            |                               | •                     |
| н   | *Birth Date:                                          |                                            | *Ethnicity: W                 | 2                     |
| н   | *Social Security Number:                              | :                                          | Ethnicity Desc: WHITE         |                       |
| н   | Place of Birth:                                       | :                                          |                               |                       |
| н   | *Gender                                               | : Female 🔽                                 |                               |                       |
| Ш   | *Conviction:                                          | c No 🗸                                     |                               |                       |
| L   | Disability                                            | : 👌                                        |                               |                       |
| L   | Disability Desc                                       | 4                                          |                               |                       |
| L   | *Citizenship Status                                   | Natural Citizen                            |                               |                       |
| Į.  | Marital Status                                        | M <b>*</b>                                 |                               |                       |
|     |                                                       |                                            |                               |                       |
| 1   | Maritai Status Desc                                   | MARRIED                                    |                               |                       |
| ſ   | Date of Death:                                        | · III                                      |                               |                       |
| I   |                                                       |                                            |                               |                       |
|     |                                                       |                                            |                               |                       |
| T.  |                                                       |                                            |                               |                       |

You will need to enter the Birthdate, Social Security Number and Ethnicity

The best way to get this information accurately is to use the information on the Social Security card and Driver's license to be sure you are entering it correctly.

| WOASIS                                                                                                    | Jump to: EPM 🕭 Go             |
|----------------------------------------------------------------------------------------------------|-------------------------------|
| Welcome, SHAWIA CARSON                                                                                                    | lime and Leave Financial into |
| Employee Attributes(ATTR) Dept: 0608 ID: 0311190000000008924 Ver.: 1 Function: New Phase: Draft Nodified by carsonsh1 , 03/11/2019 |                               |
|                                                                                                    |                               |
| Employee Attributes                                                                                                    |                               |
| Action: 🔿 No Action 🖲 Update 🔿 Delete                                                                                              |                               |
| *Employee ID:                                                                                                    |                               |
| Name: CARSON, SHAWNA M                                                                                                    |                               |
|                                                                                                    |                               |
|                                                                                                    |                               |
| Personal information Education Information Veteran Information User Defined Fields                                                 |                               |
| *Birth Date:                                                                                                    | *Ethnicity: W                 |
| *Social Security Number:                                                                                                    | Ethnicity Desc: WHITE         |
| Place of Birth:                                                                                                    |                               |
| *Gender: Female 💌                                                                                                    |                               |
| *Conviction: No 💌                                                                                                    |                               |
| Disability: 👌                                                                                                    |                               |
| Disability Desc:                                                                                                    |                               |
| *Citizenship Status: Natural Citizen                                                                                               |                               |
| Marital Status: M                                                                                                    |                               |
| Marital Status Desc: MADRIED                                                                                                    |                               |
| Date of Death:                                                                                                    |                               |
|                                                                                                    |                               |
|                                                                                                    |                               |
|                                                                                                    |                               |

You are now ready to validate and submit the document for Central Office to approve. At the bottom of the screen, you will see a validate button and a submit button

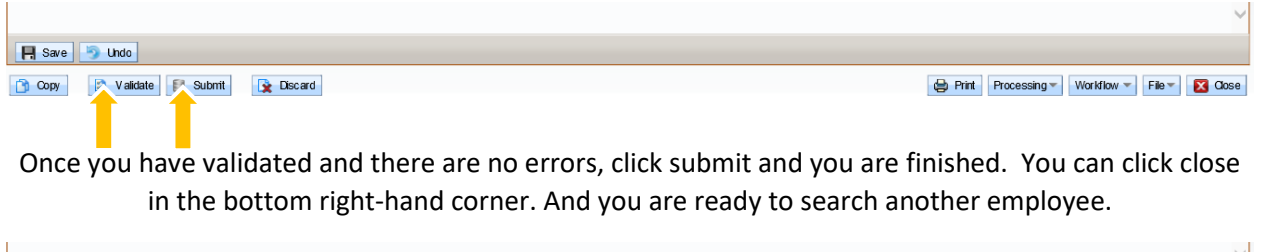

|                            | ~                                             |
|----------------------------|-----------------------------------------------|
| R Save 🦻 Undo              |                                               |
| 🕜 Copy 🔄 Validate 🚦 Subnit | 😝 Print Processing 🖷 Worldlow 👻 File 💌 🔀 Gose |

Please be sure you are monitoring your worklist daily so that if something has been rejected back to you for correction, you will see it. To access your worklist, from the home screen in Oasis, you will click on the plus sign beside Message Center (see below)

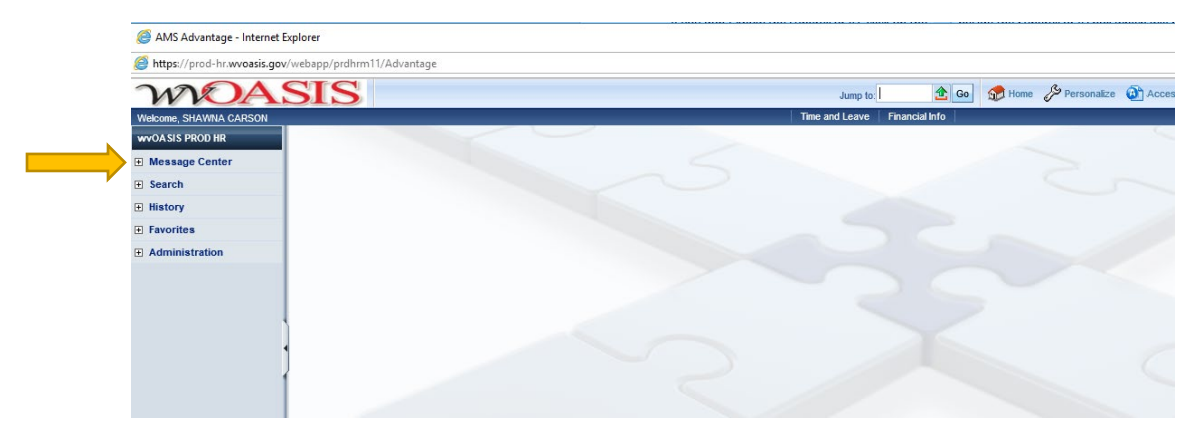

## Then you will need to click on your worklist (see below)

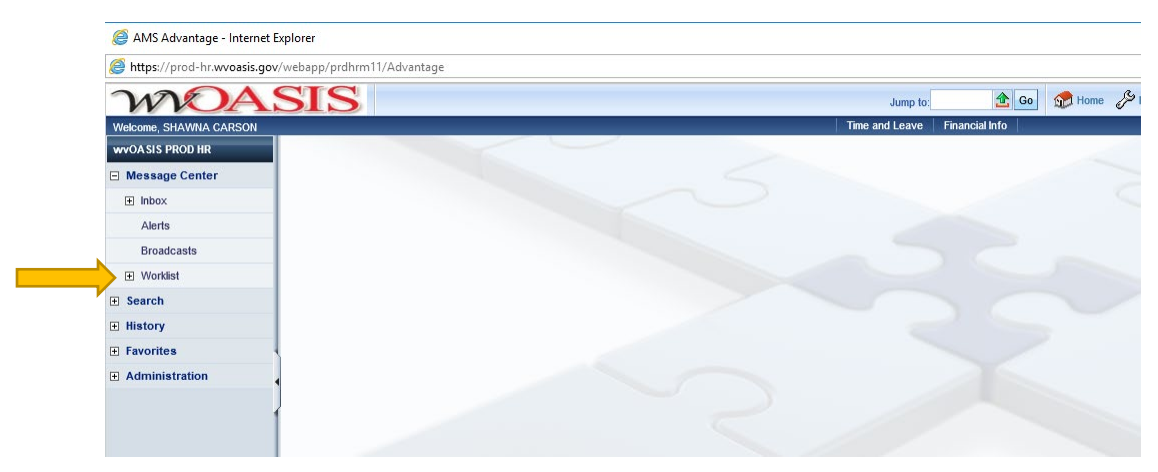

Once you have clicked on the worklist, it will bring you to anything pending in your worklist (see below)

| WNOA                   | SIS           |            |         |                         |                  |                 |            |              | Jump to:              | 🟦 Go 🗊 Home         | e 🌽 Personalize 🙆 Accessibility      | 6 |
|------------------------|---------------|------------|---------|-------------------------|------------------|-----------------|------------|--------------|-----------------------|---------------------|--------------------------------------|---|
| Welcome, SHAWNA CARSON | _             |            |         |                         |                  |                 |            | Tim          | e and Leave Financial | Info                |                                      |   |
| WVOASIS PROD HR        | Worklist      |            |         |                         |                  |                 |            |              |                       |                     |                                      |   |
| Message Center         |               |            |         |                         |                  |                 |            |              |                       |                     |                                      |   |
| ⊞ Inbox                | Select Wo     | rklist : D | CH A MA | NA CARSON               | Change I         | NorthEat Data O | rdor       |              |                       |                     |                                      |   |
| Alerts                 | Level:        |            |         |                         |                  |                 |            |              |                       |                     |                                      |   |
| Broadcasts             |               | Code :     | لت      | ,<br><u>2</u>           |                  |                 |            |              |                       |                     |                                      |   |
| Worklist               |               | Dept :     |         |                         |                  |                 |            |              |                       |                     |                                      |   |
| E Search               |               | ID :       |         |                         |                  |                 |            |              |                       |                     |                                      |   |
| History                | Submit        | tter ID :  |         |                         |                  |                 |            |              |                       |                     |                                      |   |
| E Favorites            | Escalated     | i item :   | v       | <ul> <li></li> </ul>    |                  |                 |            |              |                       |                     |                                      |   |
| Administration         | Browse Clea   | <u>ər</u>  |         |                         |                  |                 |            |              |                       |                     |                                      |   |
|                        |               |            |         |                         |                  |                 |            |              |                       |                     |                                      |   |
|                        | Level         | Code       | Dept    | ID                      | Escalated Item   | Comments        | Creator ID | Submitter ID | Date                  | Reason              | Message                              |   |
|                        | 0             | ESMT (     | 0608    | 0308190000000053012     | No               | Yes             | carsonsh1  | carsonsh1    | 3/13/2019 10:41:31 AM | Rejected/unapproved | returned to be corrected/resubmitted |   |
|                        | 0             | PSMT (     | 0608    | 0220200000000018175     | No               | Yes             | carsonsh1  | carsonsh1    | 3/9/2020 9:58:38 AM   | Rejected/unapproved | returned to be corrected/resubmitted |   |
|                        | First Prev Ne | ext Last   | App     | rove Reject Take Task R | eturn Task Refre | esh             |            |              |                       |                     |                                      |   |
|                        | Menu Recal    |            |         |                         |                  |                 |            |              |                       |                     |                                      |   |
|                        |               |            |         |                         |                  |                 |            |              |                       |                     |                                      |   |

This is where you will see anything that needs your attention.